## Accessing your daughter's Marsden School report

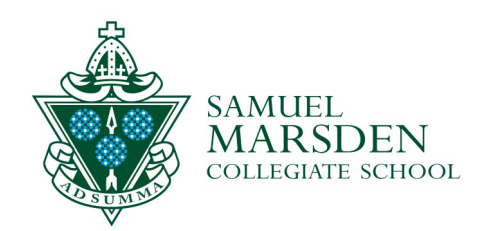

Please access your daughter's report via the <u>MyMarsden Portal</u>. You can also access the portal from the MyMarsden home page <u>marsden.ultranet.school.nz/Home/</u> and select `MyMarsden Portal' (the green spider web icon).

The MyMarsden Portal sign in page looks like this (the image may change):

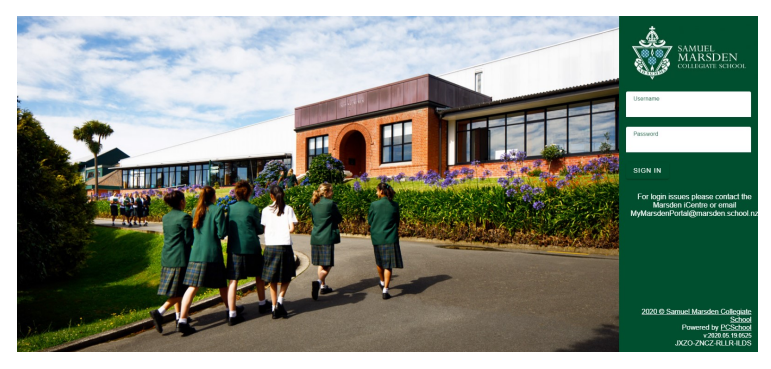

The MyMarsden home page looks like this:

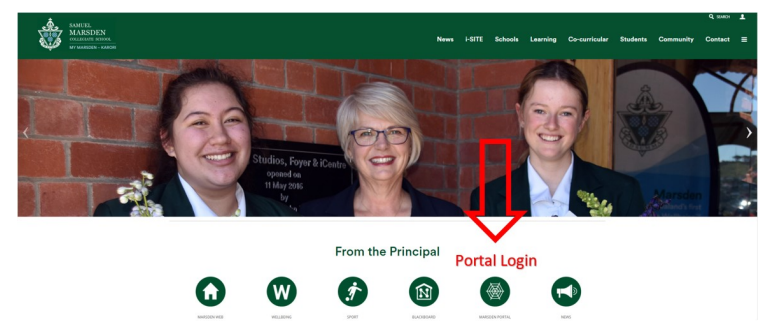

If you have forgotten your MyMarsden Portal login details please email:

mymarsdenportal@marsden.school.nz

## 2

When you are logged in select 'Student Information':

|                                                                         |                                                                      |                          | SAMERI<br>MARSDEN<br>COLINGATE SUNCE |
|-------------------------------------------------------------------------|----------------------------------------------------------------------|--------------------------|--------------------------------------|
| Home                                                                    |                                                                      | Logged in as Mrs         | U 🗘 🕈 🕲                              |
| Notifications                                                           | Document Management                                                  | Timetable Information    |                                      |
| No notifications at the moment                                          | Document Management - Manage the documents based on<br>your security | Search Student Timetable |                                      |
| Quicklinks                                                              | Interviews                                                           |                          |                                      |
| iCentre Catalogue Click here for more quicklinks                        | Book a Teacher Interview                                             |                          |                                      |
| Account Information                                                     | Student Information                                                  |                          |                                      |
| Debtor dashboard - Account information                                  | <u>Student Information</u> - includes school reports                 |                          |                                      |
|                                                                         | $\smile$                                                             |                          |                                      |
|                                                                         |                                                                      |                          |                                      |
|                                                                         |                                                                      |                          |                                      |
| Https://pcschool.marsden.school.nz/Karon/Pages/Studentinformation.aspx. | 9 🕤 🛄                                                                | a 🛢 🖗 o 🥲 P 👳 📓 🖡        | ■ /k 4× MRI 10:17 AM                 |

3

Select 'Documents' in the left hand column under your daughter's image:

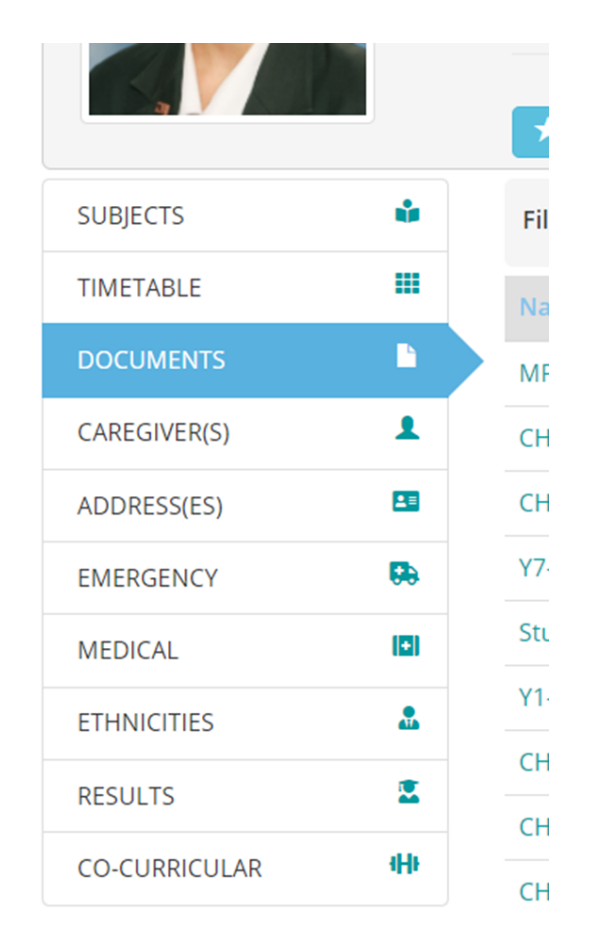

4

Click on your daughter's report to open it.

Marsden Inspiring Girls